## How to manage excluded patches in SanerNow?

SanerNow allows excluding both security patches and non-security patches that are not applicable to the environment. As these excluded patches do not show up on the dashboard until the completion of policy duration or until the policy is deleted, you can manage them in the Exclusion section.

- 1. Go to **Exclusion** in Patch management, you can view all the excluded policies, edit policies, and delete them from the exclusion list.
- 2. To edit policies, click on **Edit** in the **Action section** and fill up all the required policy details in Exclude Item(s) window.

| sa       | nernow Managing Test ~ |                |                     | <b>A</b>                   |               | Q mi              | 5ep 23 4:26:45 PM | 🔺 admin 🗸 |
|----------|------------------------|----------------|---------------------|----------------------------|---------------|-------------------|-------------------|-----------|
| РМ       |                        |                | Exclude Item(s)     |                            | ×             | llback Automation | Status Exclusio   | ns 🖀      |
| •        | Excluded Policies      |                | Policy Name (*)     | exclude patches            |               |                   |                   | Q. IIICSV |
|          | Policy Name            | 11 Description | Description         | apple mac os               |               | Reason            | 11 Action         |           |
| <b>A</b> | exclude patches        | apple mac os   | Reason (*)          | Risk Accepted              | ~             | Risk Accepted     | 0 [NVRLED Edit    | Delete    |
| 8        |                        |                | Expiry              | 22-October-2022            | Update        |                   |                   |           |
| G        |                        |                | Comments            | Any comments               |               |                   |                   |           |
|          |                        |                |                     |                            | 4             |                   |                   |           |
|          |                        |                | Patches (*) 1 Patch | h selected                 | Q,            |                   |                   |           |
|          |                        |                | macO                | OS Monterey 12.5.1-21G83 🗙 |               |                   |                   |           |
|          |                        |                |                     |                            |               |                   |                   |           |
|          |                        |                | Add                 | custom entry               | Add           |                   |                   |           |
|          |                        |                |                     |                            |               |                   |                   |           |
|          |                        |                |                     |                            | Update Cancel |                   |                   |           |
|          |                        |                |                     |                            |               |                   |                   |           |

3. Click on the **Delete** button in the Action section to delete the policy.

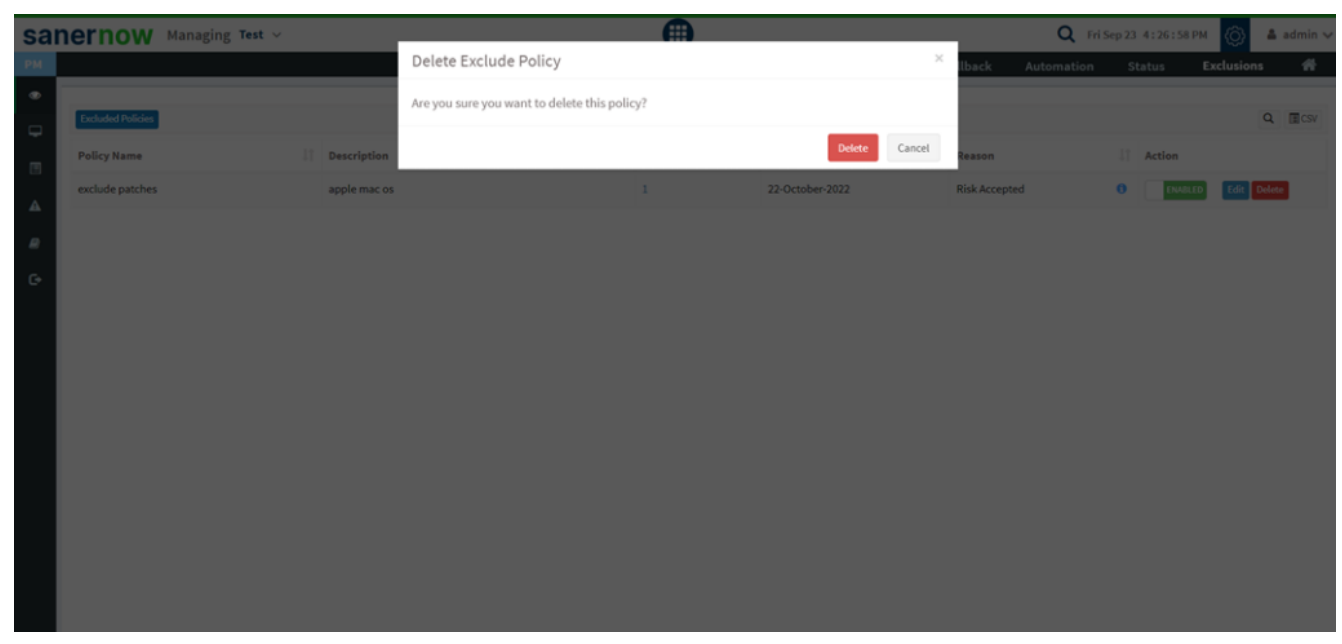

- 4. In the Action section, you can also enable or disable the policy.
- 5. The (i) icon displays the comment given to the policy.
- 6. You can also **export** the excluded vulnerabilities through CSV.

Now you have successfully managed the excluded patches in SanerNow.